## Resolver.

## **Investigate an Incident**

Last Modified on 05/25/2022 3:54 pm EDT

The Incident Owner is responsible for opening investigations and assigning Investigators.

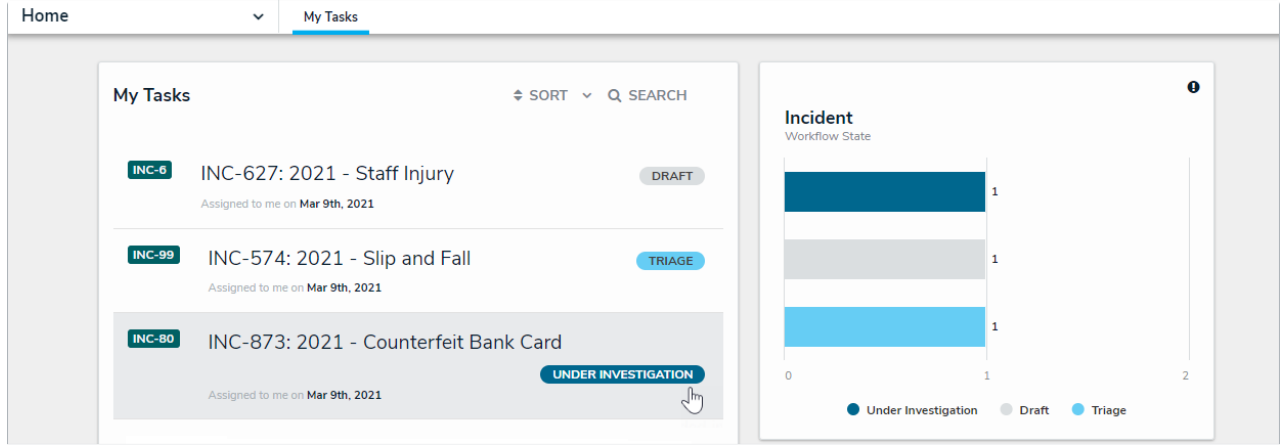

An incident under investigation in the My Tasks page.

## To document an investigation into an incident:

- 1. Go to the **My Tasks** page.
- 2. Click an incident in the Under Investigation state to view the Incident details.

| Relationship Graph                                                                                                    | History C                                    | Communications                                                                               |                                    |                                                                                                    |
|----------------------------------------------------------------------------------------------------|----------------------------------------------|----------------------------------------------------------------------------------------------|------------------------------------|----------------------------------------------------------------------------------------------------|
| vestigation                                                                                                    |                                              |                                                                                              |                                    | Investigations Summary                                                                                                    |
| Investigator                                                                                                    |                                              | Investigation Start Date                                                                     | Investigation Close Date           | Outcome Overview                                                                                                    |
| Q 🔮 Incident Investigato                                                                                                    | r ×                                          | 🋗 May 9, 2021 🗸 🗸                                                                            | 🛗 March 12, 2024 🗸                 | Cibo prompta delicatissimi in vix, usu assum                                                                                            |
|                                                                                                    |                                              |                                                                                              |                                    | quaerendum ea, ad blandit recusabo perpetua vis.<br>Mundi voluptatibus in nam. Paulo legimus copiosae                                   |
| Description                                                                                                    |                                              |                                                                                              |                                    | mel et, nam sale sensibus an. Ex partem similique                                                                                       |
| Vi doming latine ea. Ad optio<br>similique disputationi. Ea pur                                                                                                    | n aperiam feugiat vi:<br>:o vivendum neglege | x. Eirmod tacimates cu mei, et feugiat antiop<br>entur usu, omnes dictas ex eum, mel et igno | am nam, cu mel odio<br>:a aperiri. | dissentiet pro, pro an autem munere concludaturque<br>sed nibh principes ad.                                                            |
|                                                                                                    |                                              |                                                                                              |                                    |                                                                                                    |
|                                                                                                    |                                              |                                                                                              |                                    | Investigation Cost                                                                                                    |
|                                                                                                    |                                              |                                                                                              |                                    | Investigation Cost<br>\$1,000.00                                                                                                    |
|                                                                                                    |                                              |                                                                                              |                                    | Investigation Cost<br>\$1,000.00                                                                                                    |
|                                                                                                    |                                              |                                                                                              |                                    | Investigation Cost<br>\$1,000.00<br>Investigation Duration                                                                              |
| ction Plan & Logs Subject                                                                                                    | ts Evidence                                  | Interviews Links & Attachments                                                               | Root Cause/Outcomes                | Investigation Cost<br>\$1,000.00<br>Investigation Duration<br>1037                                                                      |
| ction Plan & Logs Subjec                                                                                                    | ts Evidence                                  | Interviews Links & Attachments                                                               | Root Cause/Outcomes                | Investigation Cost<br>\$1,000.00<br>Investigation Duration<br>1037<br>Investigation POIs                                                |
| ction Plan & Logs Subjec                                                                                                    | ts Evidence                                  | Interviews Links & Attachments                                                               | Root Cause/Outcomes                | Investigation Cost<br>\$1.000.00<br>Investigation Duration<br>1037<br>Investigation POIs<br>0                                           |
| ction Plan & Logs Subjection Plan & Logs Frankling Subjection Subjection Plan & Logs Subjection Plan & Logs Subjec | ts Evidence                                  | Interviews Links & Attachments                                                               | Root Cause/Outcomes                | Investigation Cost<br>\$1,000.00<br>Investigation Duration<br>1037<br>Investigation POIs<br>0                                           |
| ction Plan & Logs Subjec<br>Incident Tasks                                                                                                    | ts Evidence                                  | Interviews Links & Attachments                                                               | Root Cause/Outcomes                | Investigation Cost<br>\$1,000.00<br>Investigation Duration<br>1037<br>Investigation POIs<br>0<br>Investigation Time Spent (Hours)       |
| ction Plan & Logs Subjec<br>Incident Tasks<br>+<br>Incident Logs<br>Log Date/Time                                                                                                    | ts Evidence                                  | Interviews Links & Attachments                                                               | Root Cause/Outcomes                | Investigation Cost<br>\$1,000.00<br>Investigation Duration<br>1037<br>Investigation POIs<br>0<br>Investigation Time Spent (Hours)<br>24 |

Viewing an incident under investigation.

- 3. Complete the following fields in the **Details** section, as needed:
  - Investigator
  - Investigation Start Date
  - Investigation Close Date

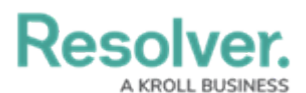

- Description.
- 4. Complete the fields in these tabs below, noting that your user group may not be permitted to edit all fields within these sections:
  - Action Plans & Logs
  - Evidence
  - Interviews
  - Links & Attachments
  - Root Causes/Outcomes.
- 5. Scroll to the bottom of the form and click one of following buttons:
  - **Return:** Returns the incident back to the Incident Owner in the **Open** state.
  - **Complete Investigation:** Closes the incident because no further action is required. The incident can be viewed and reopened by the Incident Owner and the Incident Supervisor. Read more here: View and Reopen a Closed Incident.